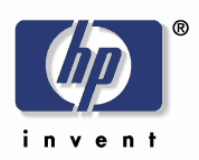

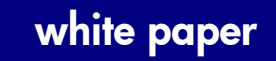

Microsoft Windows Vista – Printer driver installation

Security Level: Public Date Written/Updated: November 2006

#### **Document Summary**

 Step-by-step instructions on how to install most LaserJet products using the Microsoft Windows Vista operating system.

# **Microsoft Windows Vista**

This document provides step-by-step instructions for installing a driver for a LaserJet using Add Printer Wizard through the Microsoft Windows Vista operating system.

### Keys to the new print drivers

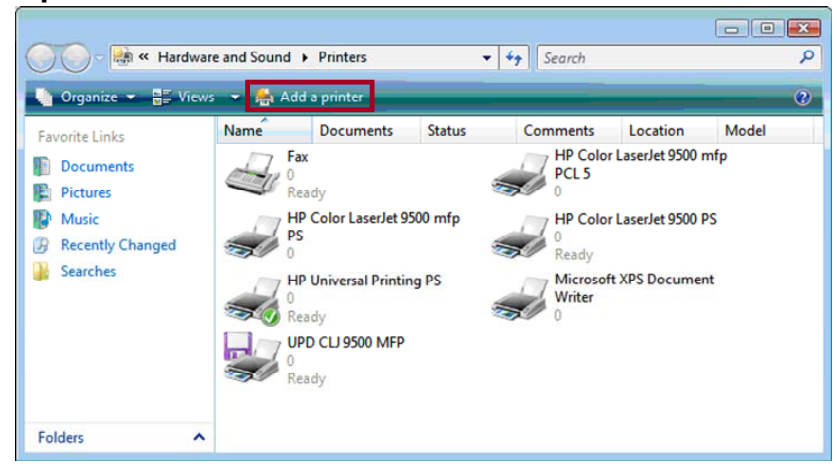

The HP Universal Print Driver (UPD) is the primary building block of the HP drivers built into Windows Vista. When using Add a printer in Vista, most HP printing devices are installed with a print driver that is built around the UPD.

• What does this mean?

The UPD uses a query method to install a permanent instance of a driver. When a printing device is added, the reality is that the UPD has added a permanent instance of the device. Open the Printers folder and you will see that device. All functions of the UPD reside within the driver. This type of driver is known as a UPD-based driver.

• Not all drivers in Vista are supported by the UPD.

These few products have product-specific drivers included in Vista. They are:

- o HP LaserJet II Series
- o HP LaserJet III Series
- o HP LaserJet 4 Series
- o HP LaserJet 5 Series
- o HP LaserJet 6 Series

## Instructions

| Process                                                                    | Illustration                                                               |
|----------------------------------------------------------------------------|----------------------------------------------------------------------------|
| <ol> <li>From the desktop Start<br/>menu, select Control Panel.</li> </ol> | E-mail<br>Windows Mail                                                     |
|                                                                            | Welcome Center Documents Windows Media Center Pictures                     |
|                                                                            | Windows Ultimate Extras Music                                              |
|                                                                            | WordPad Search                                                             |
|                                                                            | Windows DVD Maker     Recent Items       Windows Media Player     Computer |
|                                                                            | Command Prompt Network                                                     |
|                                                                            | Windows Photo Gallery Control Panel                                        |
|                                                                            | All Programs     Help and Support                                          |
|                                                                            | Start Search P 🕑 🗅 🕨                                                       |

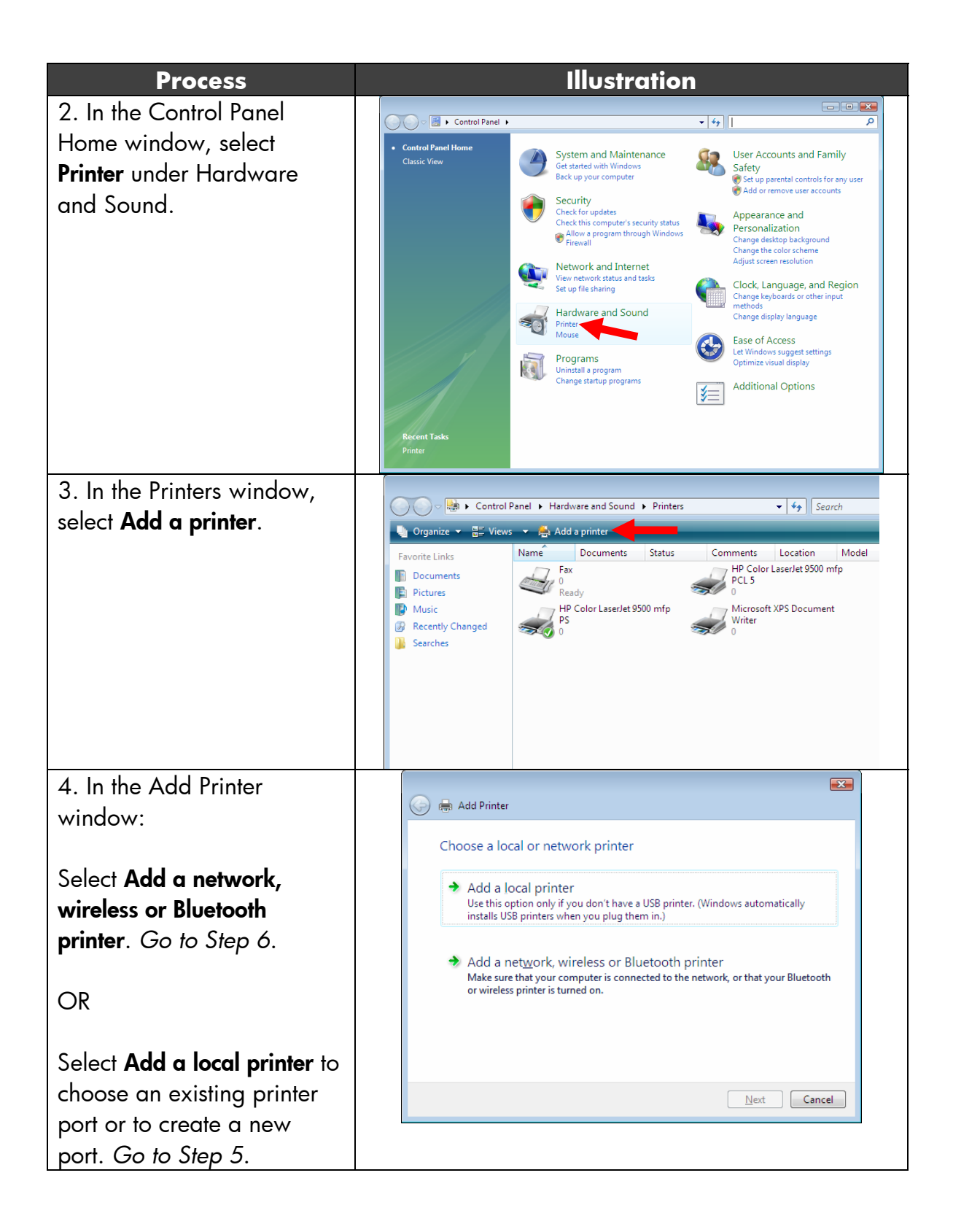

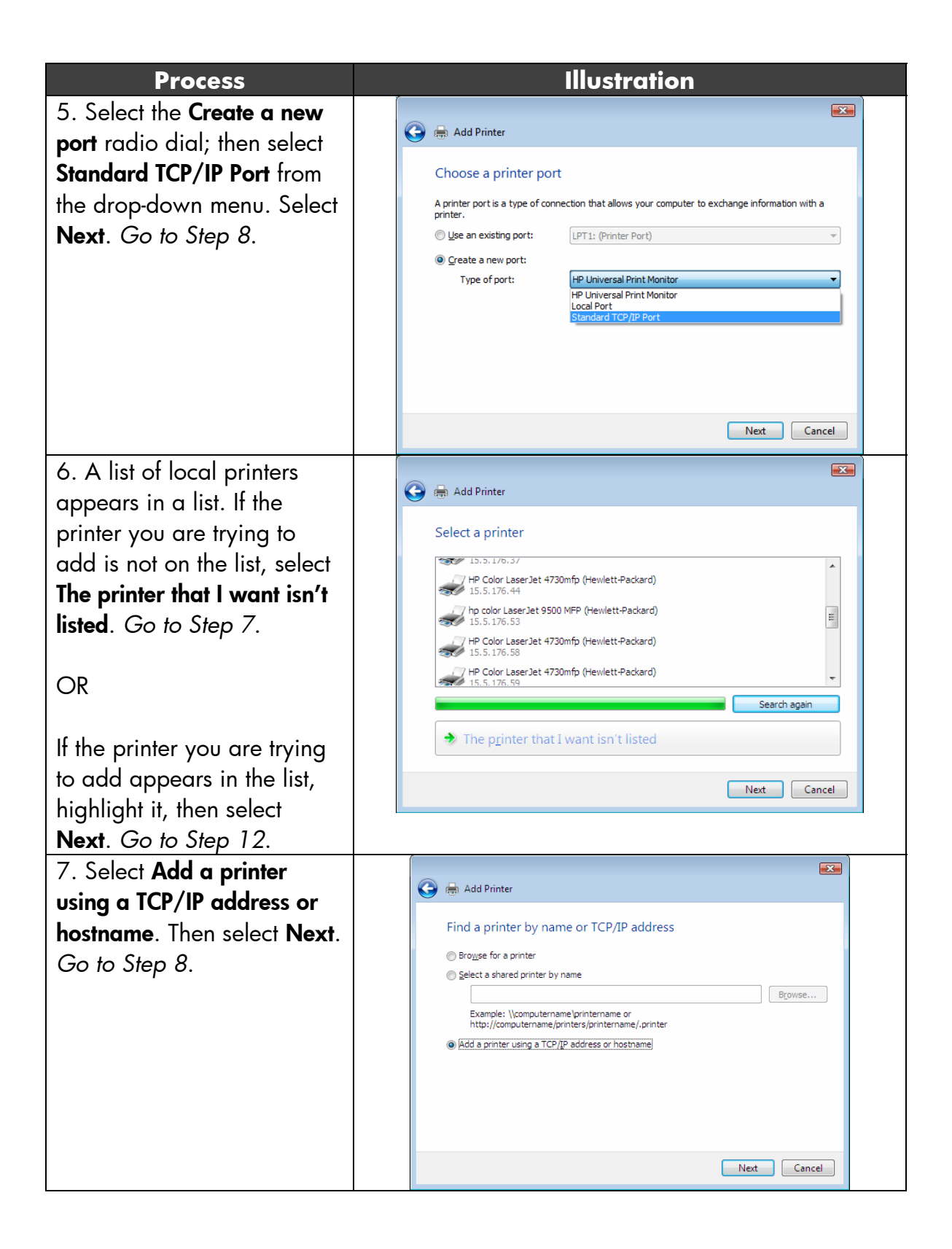

| Process                                                                                                    | Illustration                                                                                                    |
|----------------------------------------------------------------------------------------------------|----------------------------------------------------------------------------------------------------|
| 8. Select TCP/IP Device                                                                                                    |                                                                                                    |
| from the drop-down list.                                                                                                    | 🚱 🖶 Add Printer                                                                                                    |
| Then input the printer IP                                                                                                    | Type a printer hostname or IP address                                                                                                    |
| address in the Hostname                                                                                                    | .,                                                                                                    |
| and Port name fields. Select                                                                                                    | Device type: TCP/IP Device                                                                                                    |
| the <b>Query the printer and</b>                                                                                                    | Hostname or IP <u>a</u> ddress: 192.0.0.192                                                                                                    |
| automatically select the                                                                                                    | Port name: 192.0.0.192                                                                                                    |
| driver to use check box and                                                                                                    | Query the printer and automatically select the driver to use                                                                                                    |
| select <b>Next</b> . Go to step 12.                                                                                                    |                                                                                                    |
| Selecting the check box<br>installs the PCL driver by<br>default, if available. If you<br>want to manually specify<br>which driver to install, leave<br>the check box blank and<br>select <b>Next</b> . Go to Step 9.<br>9. On the Install the printer<br>driver window, select <b>Have</b><br><b>Disk</b> . Go to Step 10.<br>If the desired LaserJet<br>displays in the Printers<br>column, you may select it<br>and then select <b>Next</b> . Go<br>to Step 11. | Next       Cancel         Image: Construction of the construction of the constru |
| 10 Select the Browse                                                                                                    | Install From Dick                                                                                                    |
| button to advance to where<br>you saved the INF file; then<br>select <b>OK</b> . When the Install<br>the printer driver window<br>reappears, select <b>Next</b> . Go                                                                                                    | Install From Disk                                                                                                    |
| to Step 11.                                                                                                    | Copy manufacturer's files from:                                                                                                    |

| Process                        | Illustration                                                                                                    |
|--------------------------------|----------------------------------------------------------------------------------------------------|
| 11. Select the desired         |                                                                                                    |
| LaserJet and printer driver    | S 📾 Add Printer                                                                                                    |
| from the list; then select     | Add Printer Wizard                                                                                                    |
| Next. Go to                    | Select the manufacturer and model of your printer. If your printer came with an installation disk, click Have Disk. If your printer is not listed, consult your printer documentation for a |
| Step 12.                       | compatible printer.                                                                                                    |
|                                | Printers                                                                                                    |
|                                | HP LaserJet 9040 PCL 5e<br>HP LaserJet 9050 PCL 5e                                                                                                    |
|                                |                                                                                                    |
|                                | This driver is not digitally signed! <u>Windows Update</u> Have Disk     Have Disk                                                                                                    |
|                                | Next Cancel                                                                                                    |
| 12. The printer model and      |                                                                                                    |
| driver type appears in the     | G Im Add Printer                                                                                                    |
| Printer name field. Select     | Type a printer name                                                                                                    |
| the Set as the detault printer | Printer name: HP Color LaserJet 9500 mfp PCL 5                                                                                                    |
| check box, it desired. Then    | This printer will be installed with the HP Color LaserJet 9500 mfp PCL 5 driver.                                                                                                    |
| select Next. Go to Step 13.    |                                                                                                    |
| NOTE: Remember the             |                                                                                                    |
| default printer driver         |                                                                                                    |
| selected is PCL, if available. |                                                                                                    |
| If you want a different        |                                                                                                    |
| driver type for this printer,  | Next Cancel                                                                                                    |
| go back to Step 4.             |                                                                                                    |
| 13. The installation begins.   | Add Printer                                                                                                    |
| Once the installation          |                                                                                                    |
| completes, go to Step 14.      |                                                                                                    |
|                                |                                                                                                    |
|                                | Installing printer                                                                                                    |
|                                |                                                                                                    |
|                                |                                                                                                    |
|                                |                                                                                                    |
|                                |                                                                                                    |
|                                | Next Cancel                                                                                                    |

| Process                             | Illustration                                                                                                    |
|-------------------------------------|----------------------------------------------------------------------------------------------------|
| 14. Select the <b>Print a test</b>  |                                                                                                    |
| <b>page</b> button to send a test   | 🥪 🖶 Add Printer                                                                                                    |
| page to the LaserJet; then          | You've successfully added HP Color LaserJet 9500 mfp PCL 5                                                                                                    |
| select <b>Finish</b> . Go to        |                                                                                                    |
| Step 15.                            | To see if the printer is working correctly, or to see troubleshooting information for the printer, print<br>a test page                                                                                                    |
|                                     | Print a test page                                                                                                    |
|                                     |                                                                                                    |
|                                     |                                                                                                    |
|                                     |                                                                                                    |
|                                     |                                                                                                    |
|                                     | Finish Cancel                                                                                                    |
| 15. Select <b>Close</b> to exit the | HP Color LaserJet 9500 mfp PCL 5                                                                                                    |
| test page window. Go to             | A test name has been sent to your printer.                                                                                                    |
| Step 16.                            | and the page has been sent to your printer                                                                                                    |
|                                     | This test page briefly demonstrates the printer's ability<br>to print graphics and text, and it provides technical                                                                                                    |
|                                     | information about the printer. Use the printer                                                                                                    |
|                                     | troubleshooter if the test page does not print correctly.                                                                                                    |
|                                     | Troubleshoot printer problems                                                                                                    |
|                                     | Close                                                                                                    |
|                                     | ciose                                                                                                    |
| 16. Once the LaserJet is            | Order of Panel + Hardware and Sound + Printers + 47     Search P                                                                                                    |
| installed, select Control           | Griganize + 📅 Views + 👼 Add a printer (2)                                                                                                    |
| Panel > Printers (under             | Pavorite Links  Povorite Links  Povorite Link |
| Hardware and Software)              | Recently Changed     HP Color Laseriet 8500 mfp     Microsoft XPS Document     Vinter     Writer                                                                                                    |
| from the desktop Start menu         | Searches                                                                                                    |
| to view the newly-installed         |                                                                                                    |
| LaserJet. Go to Step 17.            |                                                                                                    |
|                                     |                                                                                                    |
|                                     |                                                                                                    |
|                                     |                                                                                                    |
|                                     | Folders                                                                                                    |

# Process

17. Right-click on the LaserJet icon and select **Properties** to view printer properties.

NOTE: Depending on your chosen printer driver, you may see different Installable Options depending on the UPD, drivers included with Vista, or product specific drivers you use. Available Installable Options can be installed, selected, and changed as desired.

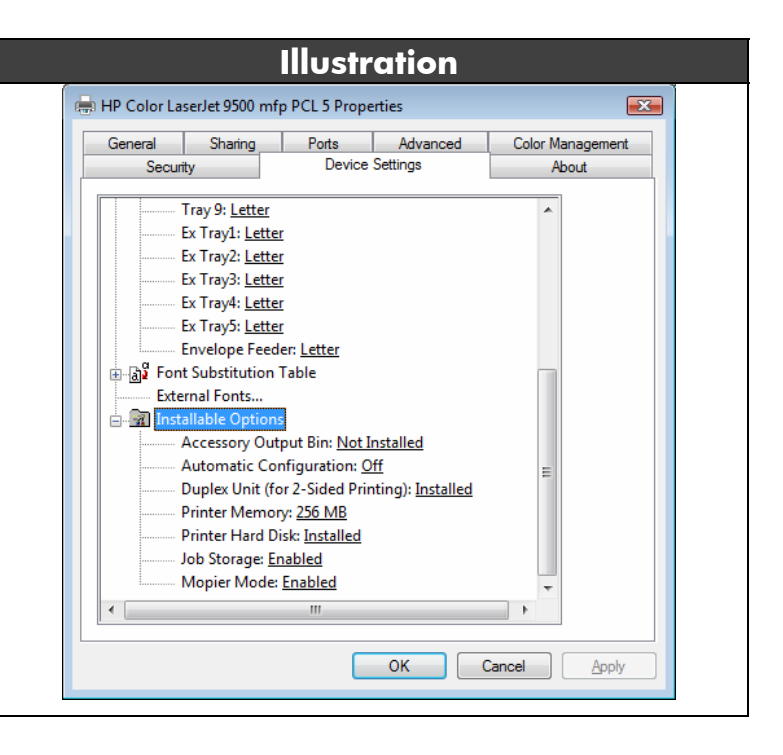

### **Document Attributes**

Product Models: All supported HP LaserJets